- 1. Go to my.OTC.edu
- 2. Expand menu on left
- 3. Select **Daily Work**
- 4. Select Advising
- 5. Select Advising Overview

| ≡            |                             | © Email 🔅 Canvas & Ask OTC C→ Sign out ⑦ Help                                                                                                    |  |  |  |  |  |  |  |
|--------------|-----------------------------|----------------------------------------------------------------------------------------------------|--|--|--|--|--|--|--|
| <b>f</b>     | Home                        | Hi, Erin! You've arrived at myOTC!                                                                                                    |  |  |  |  |  |  |  |
| ġ            | Academics N                 | Notifications                                                                                                    |  |  |  |  |  |  |  |
| ŧ            | Financial Information 🚿     | Title Details Link                                                                                                    |  |  |  |  |  |  |  |
| <b>()</b> \$ | Employment N                | ATTENTION STUDENTS! You must sign up for a payment plan on the same day you register for classes or you will be disenrolled.                                                                                                    |  |  |  |  |  |  |  |
| ទា           | Getting Started             | Student Planning<br>Here you can see your program requirements, contact your academic<br>advisor, plan for future semesters and register for classes. Find Classes<br>Here you can view and search the course catalog.                                                                                                    |  |  |  |  |  |  |  |
| Ø            | Helpful Resources 💦         |                                                                                                    |  |  |  |  |  |  |  |
| ÷            | Daily Work                  | New your grades by term. Graduation<br>Here you can apply for graduation.                                                                                                    |  |  |  |  |  |  |  |
|              | Advising                    | Enrollment Verifications<br>Here you can view and request an enrollment verification.                                                                                                    |  |  |  |  |  |  |  |
|              | Advising Overview           |                                                                                                    |  |  |  |  |  |  |  |
|              | Release Student to Register | Student Accounts     Here you can view your registration charges, current account     information, and monthly statements as well as access your payment     portal.     Implement portal.     Implement portal.     I |  |  |  |  |  |  |  |
|              | Student Accounts Admin 🚿    |                                                                                                    |  |  |  |  |  |  |  |

- 6. Enter Student ID or Name and search
- 7. Locate correct student in search results and select View Details

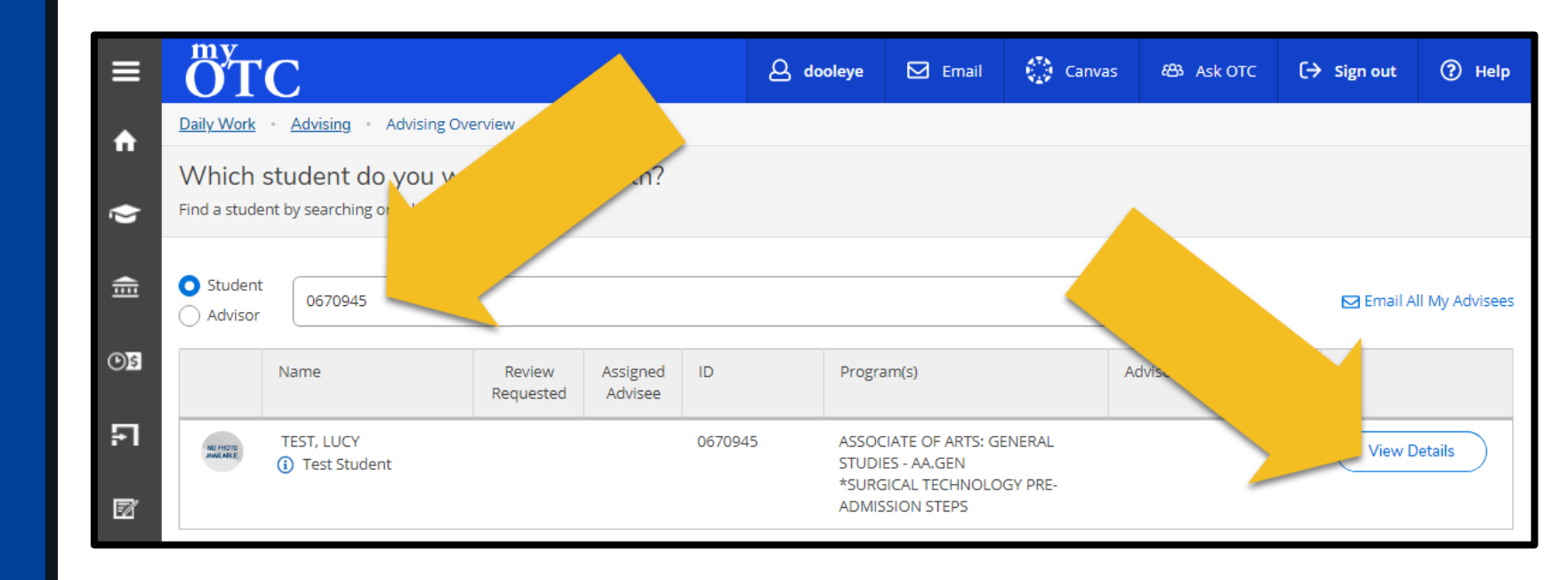

8. Select Notes tab

| ≡        | NO PHOTO Program(s):<br>ASSOCIATE OF ARTS: GENERAL STUDIES - AA.GEN<br>*SURGICAL TECHNOLOGY PRE-ADMISSION STEPS |                               |                   |        |         |                  | Review Complete     |                      |                               |  |
|----------|----------------------------------------------------------------------------------------------------|-------------------------------|-------------------|--------|---------|------------------|---------------------|----------------------|-------------------------------|--|
| <b>↑</b> | AVAILABLE.<br>TEST, LUCY<br>Student ID: 0670945<br>to670945@otc.edu                                             | Educational Goal: Certificate |                   |        |         |                  | Course Plan         | last reviewed on 11/ | 20/2019 by DOOLEY, ERIN<br>G. |  |
| ŧ        | Notifications (2)                                                                                               |                               |                   |        |         |                  |                     |                      |                               |  |
| B<br>E   | Course Plan                                                                                                    | Timeline Degree Auto          | it Find Classes   | Notes  |         | hive Test Scores | 5 Unofficial Transc | ript Grades          | Petitions & Waivers           |  |
| 2°       | List                                                                                                    | Calendar                      |                   |        |         |                  | Planned: 14 Credits | Enrolled: 0 Credits  | Waitlisted: 0 Credits         |  |
| -        | 🖒 Approv                                                                                                    | e 🦃 Deny                      | A Lock            | Unlock |         |                  |                     |                      |                               |  |
| ٩        |                                                                                                    | Approval Course               |                   |        | Credits | Instructor       | Time                | Location             |                               |  |
|          |                                                                                                    | ART-101-HI                    | S1: ART HISTORY I |        | 3       | FRAUENHOFFER,    | T 8:20 AM - 9:50    | Hybrid-Spfld Camp    | ous & Online                  |  |

9. Enter note in text box10. Select Save Note11. Confirm note saved

#### **HELPFUL HINT:**

Compose your note in a word editor before pasting into myOTC. If myOTC times out before saving your note, you won't lose your progress.

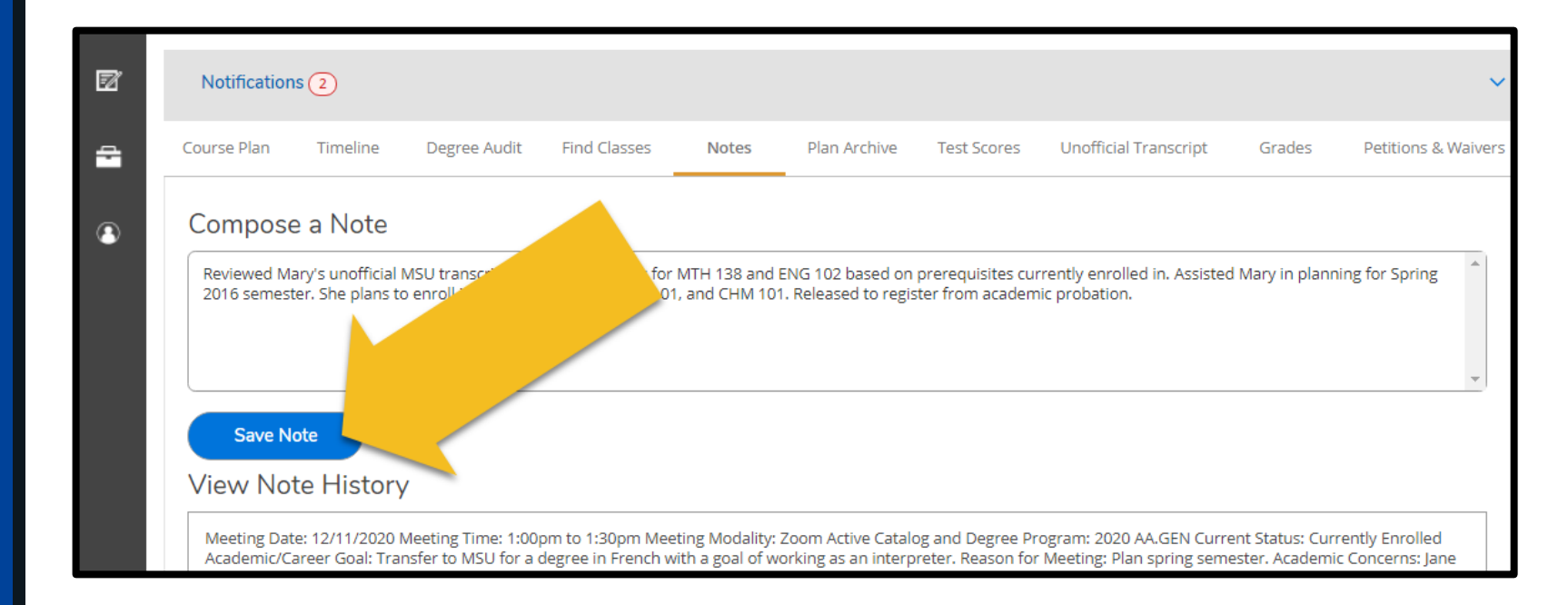